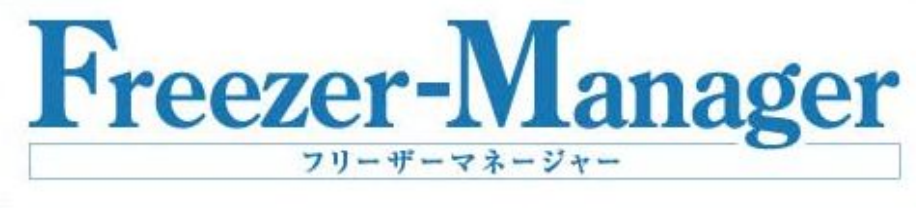

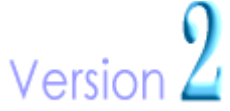

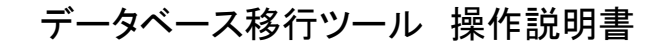

○ BRADY 日本ブレイディ株式会社

本書に記載されている情報は契約の対象とはなりません。本書の内容は事前の予告なく変 更される可能性があります。

本書に記載されているソフトウェアの使用には、ユーザーライセンス契約の条項が適用され ます。本ソフトウェアは、このライセンス契約の条項に準拠する場合を除き、それを無断で使 用することは禁止されており、いかなる媒体への複写および複製もできません。

日本ブレイディ株式会社の書面による承諾がない限り、本書のいかなる部分も、複写、複製、 転送することはできません(購入者の個人的な使用のみが許されます)。

Copyright© NIPPON BRADY K.K.

All rights reserved

Microsoft、Windows、Access は米国 Microsoft® Corporationの米国およびその他の国におけ

る登録商標または商標です。

CODESOFT。は Teklynx International の登録商標です。

その他、記載されている会社名、製品名は各社の商標および登録商標です。

## データベース移行ツール

FreezerManager Version 2.1 以前で使用していたデータベース(Microsoft<sup>®</sup> Access)を FreezerManager Version 2.4 用に移行します。

Version2.1 用のデータベースは Freezer Manager Version2.4 では使用できませんのでご注意ください。

なお、Version2.4で使用するデータベースはVersion2.3と共通です。データベース移行ツール 上では「V2.3」と表示されていますが、問題ありません。

## データベース移行の前に

サンプル情報の検索キーに設定しているデータが、巻末の「注意事項」に記述されている内容に該当する場合は、予め他の単語に変更する、全角文字に変更する等の修正を行ってからデータベース移行を実行してください。

## データベース移行手順

- 1 インストールされた「TrandferDB.exe」をダブルクリックして実行しま す。
- 2 DB 移行ツールが表示されます。

| 🛃 DB移行ツール(V2.1 から V2.3 へ移行) 🛛 🔀                            |            |                   |         |       |          |  |
|------------------------------------------------------------|------------|-------------------|---------|-------|----------|--|
| 「 洋順①: 空稿の「検索キー」に対して「キーワード」を設定している場合にチェックを付けます。 (チ順の) 終行実行 |            |                   |         |       |          |  |
| 手順②:                                                       | DBファイルを指定し | ます。               |         |       |          |  |
|                                                            |            |                   |         | 参照(B) | 終了♡      |  |
| £115@.                                                     |            |                   | (±1 + + |       |          |  |
| -于顺③:                                                      | 「検索キー/キーワー | ト」を「ユーリー定義項日」に関連的 | 0039.   |       |          |  |
|                                                            | ユーザー1: 🔽   | <b>_</b>          | ユーザー11: |       | <u> </u> |  |
|                                                            | ユーザー2: 🔽   | <u>•</u>          | ユーザー12: |       | <u> </u> |  |
|                                                            | ユーザー3: 🔽   | <u>•</u>          | ユーザー13: |       | <b>_</b> |  |
|                                                            | ユーザー4: 🔽   | ▼                 | ユーザー14: |       | •        |  |
|                                                            | ユーザー5: 🔽   | •                 | ユーザー15: |       | •        |  |
|                                                            | ユーザー6: 🔽   | •                 | ユーザー16: |       | -        |  |
|                                                            | ユーザー7: 🔽   | <b>•</b>          | ユーザー17: |       | •        |  |
|                                                            | ユーザー8: 🔽   | •                 | ユーザー18: |       | •        |  |
|                                                            | ユーザー9: 🔽   | •                 | ユーザー19: |       | •        |  |
|                                                            | ユーザー10: 🔽  | •                 | ユーザー20: |       | •        |  |
| 7                                                          |            |                   |         |       |          |  |
|                                                            |            |                   |         |       |          |  |
|                                                            |            |                   |         |       |          |  |
|                                                            |            |                   |         |       |          |  |
|                                                            |            |                   |         |       |          |  |
|                                                            |            |                   |         |       |          |  |
|                                                            |            |                   |         |       |          |  |
| 1                                                          |            |                   |         |       |          |  |

3 【操作手順①】

現在の FreezerManager のサンプル情報として空欄の「検索キー」に対して「キーワード」を設定している場合は下図オプションにチェックを

付けます。

□ 手順①: 空欄の「検索キー」に対して「キーワード」を設定している場合にチェックを付けます。

- <u>すべてのキーワードに対して検索キーが設定されている場合はチェ</u> ックする必要はありません。
- 空欄の検索キーに対してキーワードを設定している場合にこのオプ ションにチェックを付けないとそのキーワードは移行されません。
- 検索キーおよびキーワードを使用していない場合はチェックする必要はありません。
  - 4 【操作手順②】
     データベースファイルを指定します。<参照>ボタンをクリックして【DB ファイルの指定】ダイアログを表示して指定します。
     手順②: DBファイルを指定します。

データベースファイルはデフォルトでは下記に存在します。

C:¥Program Files¥FreezerManager¥Data¥bfm.mdb

5 データベースファイルを指定すると、データベースへの接続が行われます。ユーザー定義項目名を変更している場合はその項目名が表示されます。

| ┌ 手順③:「検索キー/キーワード」を「ユーザー定義項目」に関連付けします。 |        |    |            |          |   |
|----------------------------------------|--------|----|------------|----------|---|
|                                        | 性別:    |    | د 💌        | 2ーザー11:  | • |
|                                        | 採取年月日: |    | ב 💌        | 2ーザー12:  | • |
|                                        | :      |    | ב 💌        | 2ーザー13:  | ▼ |
|                                        | :      | •  | ב 💌        | 2ーザー14:  | • |
|                                        | :      | ₽  | ב 💌        | 2ーザー15:  | • |
|                                        | :      |    | د 💌        | 2ーザー16:  | • |
|                                        | :      |    | د 💌        | ューザー17:  | • |
|                                        | :      |    | د 💌        | 2ーザー18:  | • |
|                                        | :      |    | ב 💌        | 2ーザー19:  | • |
|                                        | :      | ₹. | <u>ح</u> ح | ューザー20:│ | • |

この例ではユーザー定義 1 が「性別」、ユーザー定義 2 が「採取年月 日」として使用され、ユーザー定義 3~10 は使用していません。

項目名の右横のチェックボックスはそのユーザー定義項目が使用できることを表しています。

チェックボックス右横のコンボボックスには現在使用されている「検索 キー」がリストされています。

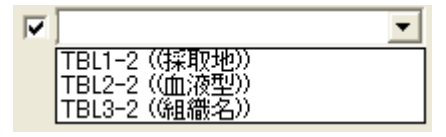

この例では検索キー1 に「採取地」、検索キー2 に「血液型」、検索キー 3 に「組織名」が登録されています。

▶ 「TBLx」は「キーワード x」を表しています。その横の枝番は項目番号を 表しています。括弧内はそのキーワードデータです。 従って、「TBL1-2 ((採取地))」は「キーワード 1」の「2」番目の項目の 「採取地」ということになります。

#### 6 ユーザー定義と検索キーを関連付けます。

# 検索キーおよびキーワードを使用していない場合は必要ありません。 <u>7 に進んでください。</u>

下の例では、ユーザー定義3に検索キー1の「採取地」、ユーザー定義 4に検索キー2の「血液型」、ユーザー定義5に検索キー3の「組織名」 を関連付けしています。

| 「手順③:「検索キー/キ | - ワード」を | 「ユーザー定義項目」に | 関連 | 付けします。— |          |
|--------------|---------|-------------|----|---------|----------|
| 性別:          |         |             | -  | ユーザー11: | <b>•</b> |
| 採取年月日:       |         |             | -  | ユーザー12: | •        |
| :            | TBL1-2  | ((採取地))     | •  | ユーザー13: | <b>•</b> |
| :            | TBL2-2  | ((血液型))     | •  | ユーザー14: | <b>•</b> |
| :            | TBL3-2  | ((組織名))     | •  | ユーザー15: | <b>•</b> |
| :            |         |             | 7  | ユーザー16: | <b>•</b> |
| :            |         |             | 7  | ユーザー17: | <b></b>  |
| :            |         |             | -  | ユーザー18: | <b>•</b> |
| :            |         |             | -  | ユーザー19: | <b>•</b> |
| :            |         |             | -  | ユーザー20: | •        |

また、使用しないユーザー定義はチェックを外しておきます。

なお、操作手順①のオプションにチェックをつけた場合、リストには下図のように検索キーが表示されます。

|   |                                                          | • |
|---|----------------------------------------------------------|---|
|   | TBL1-0 ((非選択))                                           | ^ |
| P | TBL1-2 (採取地))<br>TBL2-0 (非選択))<br>TBL2-0 (非選択))          |   |
|   | TBL2-1(0)<br>TBL2-2((血液型))<br>TBL3-0((非選択))<br>TBL3-1(0) | * |

・「TBLx-0 ((非選択))」はキーワード x の非選択項目

・「TBLx-1 (())」はキーワード x に登録されている空欄データ

| -手順③:「検索キー/キーワード」を「ユーザー定義項目」に関連付けします。 |                        |  |  |  |  |  |
|---------------------------------------|------------------------|--|--|--|--|--|
| 性別:                                   | ユーザー11: TBL3-2(組織名))   |  |  |  |  |  |
| 採取年月日: 🔽 🔽                            | ユーザー12: TBL4-0 ((非選択)) |  |  |  |  |  |
| : 🔽 TBL1-0 ((非選択)) 👤                  | ユーザー13:  TBL4-1 (0)    |  |  |  |  |  |
| : 🔽 TBL1-1 (0)                        | ユーザー14: TBL5-0 ((非選択)) |  |  |  |  |  |
| : 🔽 TBL1-2 ((採取地))                    | ユーザー15:  TBL5-1 (0)    |  |  |  |  |  |
| : 🔽 TBL2-0 (引躍択)) 🔽                   | ユーザー16:                |  |  |  |  |  |
| : 🔽 TBL2-1 (0)                        | ユーザー17:                |  |  |  |  |  |
| : 🔽 TBL2-2 ((血液型)) 👤                  | ユーザー18:                |  |  |  |  |  |
| : 🔽 TBL3-0 ((非選択))                    | ユーザー19:                |  |  |  |  |  |
| : 🔽 TBL3-1 (0)                        | ユーザー20:                |  |  |  |  |  |

この内容のすべてを関連付けすると下図のようになります。

- 7 〈移行実行〉ボタンをクリックします。
- 8 下記のメッセージが表示されたら、移行は完了です。

| 移行の参 | ۲ <sup>2</sup> | ×  |
|------|----------------|----|
| (į)  | データ移行が終了しました   | Žo |
|      | <u>OK</u>      |    |

DB 移行ツールの<終了>ボタンをクリックして DB 移行ツールを終了してください。

なお、実行時には同じフォルダ内にデータベースファイルのバックアッ プがとられます。

(バックアップファイル名 = ファイル名 + YYMMDD.mdb)

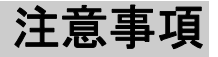

### ユーザー定義項目に使用できない文字、単語

下記の文字、単語はユーザー定義項目のタイトルに使用できませんのでご注意ください。

#### ◆ 文字 (全て半角)

- ・スペース
- ・アポストロフィ (')
- ·番号記号(#)
- ・等号 (=)
- ・感嘆符(!)
- ・波かっこ({ または })
- ・アスタリスク (\*)
- ・ピリオド (.)
- ・コロン (:)
- ・キャレット (^)
- ・正符号(+)
- ・スラッシュ (/)

- ·二重引用符(")
- アクセント記号()
- ・パーセント記号 (%)
- ・不等号 (>または<)
- ・角かっこ ([または])
- ・丸かっこ((または))
- ・ドル記号 (\$)
- ・セミコロン (;)
- ·疑問符 (?)
- ・チルダ (<sup>~</sup>)
- •負符号 (-)
- ・バックスラッシュ (¥)

| ◆ 単語 | (全て半角) |
|------|--------|
|------|--------|

| AS         | ASC           | ASSERTION        |
|------------|---------------|------------------|
| AT         | AUTHORIZATION | AVG              |
| BEGIN      | BETWEEN       | BIT              |
| BIT_LENGTH | ВОТН          | BY               |
| CASCADE    | CASCADED      | CASE             |
| CAST       | CATALOG       | CHAR             |
| CHARACTER  | CHAR_LENGTH   | CHARACTER_LENGTH |

| CHECK        | CLOSE         | COALESCE          |
|--------------|---------------|-------------------|
| COLLATE      | COLLATION     | COLUMN            |
| COMMIT       | CONNECT       | CONNECTION        |
| CONSTRAINT   | CONSTRAINTS   | CONTINUE          |
| CONVERT      | CORRESPONDING | COUNT             |
| CREATE       | CROSS         | CURRENT           |
| CURRENT_DATE | CURRENT_TIME  | CURRENT_TIMESTAMP |
| CURRENT_USER | CURSOR        | DATE              |
| DAY          | DEALLOCATE    | DEC               |
| DECIMAL      | DECLARE       | DEFAULT           |
| DEFERRABLE   | DEFERRED      | DELETE            |
| DESC         | DESCRIBE      | DESCRIPTOR        |
| DIAGNOSTICS  | DISCONNECT    | DISTINCT          |
| DOMAIN       | DOUBLE        | DROP              |
| ELSE         | END           | END-EXEC          |
| ESCAPE       | EXCEPT        | EXCEPTION         |
| EXEC         | EXECUTE       | EXISTS            |
| EXTERNAL     | EXTRACT       | FALSE             |
| FETCH        | FIRST         | FLOAT             |
| FOR          | FOREIGN       | FOUND             |
| FROM         | FULL          | GET               |
| GLOBAL       | GO            | GOTO              |
| GRANT        | GROUP         | HAVING            |
| HOUR         | IDENTITY      | IMMEDIATE         |
| IN           | INDICATOR     | INITIALLY         |
| INNER        | INPUT         | INSENSITIVE       |
| INSERT       | INT           | INTEGER           |

| INTERSECT    | INTERVAL  | INTO         |
|--------------|-----------|--------------|
| IS           | ISOLATION | JOIN         |
| KEY          | LANGUAGE  | LAST         |
| LEADING      | LEFT      | LEVEL        |
| LIKE         | LOCAL     | LOWER        |
| MASK         | МАТСН     | MAX          |
| MIN          | MINUTE    | MODULE       |
| MONTH        | NAMES     | NATIONAL     |
| NATURAL      | NCHAR     | NEXT         |
| NO           | NOT       | NULL         |
| NULLIF       | NUMERIC   | OCTET_LENGTH |
| OF           | ON        | ONLY         |
| OPEN         | OPTION    | OR           |
| ORDER        | OUTER     | OUTPUT       |
| OVERLAPS     | PAD       | PARTIAL      |
| POSITION     | PRECISION | PREPARE      |
| PRESERVE     | PRIMARY   | PRIOR        |
| PRIVILEGES   | PROCEDURE | PUBLIC       |
| READ         | REAL      | REFERENCES   |
| RELATIVE     | RESTRICT  | REVOKE       |
| RIGHT        | ROLLBACK  | ROWS         |
| SCHEMA       | SCROLL    | SECOND       |
| SECTION      | SELECT    | SESSION      |
| SESSION_USER | SET       | SIZE         |
| SMALLINT     | SOME      | SPACE        |
| SQL          | SQLCODE   | SQLERROR     |
| SQLSTATE     | SUBSTRING | SUM          |

<u>DB 移行ツール</u>

| SYSTEM_USER   | TABLE           | TEMPORARY |
|---------------|-----------------|-----------|
| THEN          | TIME            | TIMESTAMP |
| TIMEZONE_HOUR | TIMEZONE_MINUTE | ТО        |
| TRAILING      | TRANSACTION     | TRANSLATE |
| TRANSLATION   | TRIM            | TRUE      |
| UNION         | UNIQUE          | UNKNOWN   |
| UPDATE        | UPPER           | USAGE     |
| USER          | USING           | VALUE     |
| VALUES        | VARCHAR         | VARYING   |
| VIEW          | WHEN            | WHENEVER  |
| WHERE         | WITH            | WORK      |
| WRITE         | YEAR            | ZONE      |

FreezerManager DB 移行ツール 操作説明書

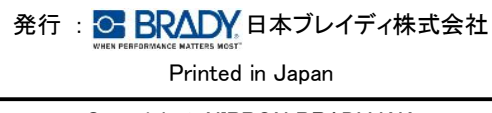

Copyright© NIPPON BRADY K.K.